## Návod na zaznamenávanie, zber a základné spracovanie dát zo senzorov z mobilu pomocou aplikácie MATLAB Mobile

## <u>Úvod</u>

Spoločnosť MathWorks vyrobila aplikáciu pod názvom MATLAB Mobile, ktorá užívateľovi po jednoduchom spojazdnení aplikácie umožní kvalitné zaznamenávanie a zber dát zo senzorov zo smarfónu s operačným systémom **Android**.

## <u>Požiadavky</u>

Na použitie Android senzorov pomocou aplikácie MATLAB Mobile potrebné je mať nasledovné:

- Nainštalovanú aplikáciu MATLAB Mobile (dostupná na Google Play Store)
- Operačný systém Android verzia 6.0 alebo vyššie
- MathWorks Account (študenti STU by to už mali mať, ak nie vyrobiť nový účet)

## MATLAB Mobile

| 2:24 <b>D</b>     |         | 2:24 오                 | ال <b>ه</b> الله. | 2:31 PM                                    | ul 🗟 🕕 |  |  |  |
|-------------------|---------|------------------------|-------------------|--------------------------------------------|--------|--|--|--|
| Adam Scevko       | 0       | ≡                      | 0                 | ← Sensor Logs                              | 0      |  |  |  |
| MathWorks Account |         | SENSOR SETTINGS        | UPLOAD FOLDER     |                                            |        |  |  |  |
| 🗀 Files           | Log     | Stream to              | Log               | View logs on MATLAB Drive                  |        |  |  |  |
| >> Commands       |         | Sensor logs            | Configure         |                                            |        |  |  |  |
| (•) Sensors       | 10.0 Hz | Sample rate            | 10.0 Hz           | LOGS ON YOUR DEVICE                        |        |  |  |  |
| Q Examples        |         | More                   |                   | sensorlog lift                             |        |  |  |  |
| 🔯 Settings        |         |                        |                   | 4/13/20 1:23 AM 19.4 KB                    |        |  |  |  |
| O Help            |         | SENSORS                |                   | sensorlog_posl                             | ÷ 🕑    |  |  |  |
|                   | •       | Acceleration           | •                 | 4/12/2011:53 PM 7.1 KB                     |        |  |  |  |
|                   | 0.067   | X m/s²                 | 0.176             | 4/12/20 11:52 PM 7.7 KB                    |        |  |  |  |
|                   | 9.392   | Y m/s²                 | 9.773             | sensorlog_toeto                            | ÷ 🕑    |  |  |  |
|                   | 3.007   | Z m/s²                 | 0.758             | 4/12/20 11:33 PM 14.6 KB                   |        |  |  |  |
|                   |         | Magnetic Field         |                   | sensorlog_2<br>4/12/20 8:36 PM 25.8 KB     | ÷ 🕑    |  |  |  |
|                   |         |                        |                   | sensorlog_1                                | ÷ 🕑    |  |  |  |
|                   | 1       | XμT                    |                   | 4/12/20 8:35 PM 22.6 KB                    |        |  |  |  |
|                   |         | Υ <sub>μ</sub> τ start |                   | sensorlog_skuska<br>4/12/20 7:07 PM 5.7 KB | ÷ 🕑    |  |  |  |
|                   | 4       |                        | •                 |                                            | •      |  |  |  |

Obr. č. 1, 2 a 3 Aplikácia MATLAB Mobile

Po úspešnom nainštalovaní a spojazdnení aplikácie sa úžívateľ defaultne dostane do >>CommandWindow. Stlačením na ikonku v ľavom hornom rohu (tri vodorovné čarky) a zvolením Sensors (ako je vidno na *obr. č. 1*) sa užívateľ dostane do SensorsMenu, kde si má možnosť zvoliť, z ktorých senzorov budu data zaznamenávané, frekvenciu zaznamenávania... Užívateľ má možnosť zaznamenávať dáta z nasledovných senzorov: Acceleration, Magnetic Field, Orientation, Angular Velocity, Position. Začiatok a koniec zaznamenávania dát ovládame tlačidlom START/STOP (vidno na *obr. č. 2* v strede dole). Po úspešnom zaznamenaní dát máme možnosť nášmu súboru typu .mat udeliť meno a jeho obsah sa uloží na MATLAB Drive (pozri *obr. č. 3*). Na ďalšiu analýzu potrebujeme sa k dátam dostať pomocou online verzie Matlabu, do ktorej sa dostaneme ľahko, vzhľadom na to, že MathWorks účet už máme založený. Naše dáta nájdeme v adresári MobileSensorData (pozri ľavú časť *obr. č. 4*)

Na *obr. č. 4* vidno, že sú data zaznamenané ako timetable (*timetable* – typ premennej) a pripravené na ďalšie spracovanie. Keď by sme nechceli pracovať v online verzii Matlabu, súbory si z MATLAB Drive-u ľahko stiahneme (Download – hore, 4. funkcia zľava).

|                                      | D.matiworks.com            |                          |                            |                     |         |                                           |        |                                                                         |         |           |                                                    |
|--------------------------------------|----------------------------|--------------------------|----------------------------|---------------------|---------|-------------------------------------------|--------|-------------------------------------------------------------------------|---------|-----------|----------------------------------------------------|
| HOME PLC                             | DTS A                      | PPS                      |                            |                     |         |                                           |        |                                                                         |         |           |                                                    |
| New New New A<br>cript Live Script T | 🖞 Upload 🛛 👻<br>Download 🗔 | Go to File<br>Find Files | Import<br>Data Wo<br>VARIA | Clear<br>orkspace 👻 | Favorit | es Clear<br>Commands <del>-</del><br>CODE | Layout | <ul> <li>Preferences</li> <li>Parallel </li> <li>ENVIRONMENT</li> </ul> | Add-Ons | ?<br>Help | Community<br>Feedback<br>Learn MATLAE<br>RESOURCES |
| Þ 🗇 🖪 🖾 🔺 / 🔸                        | MATLAB Drive >             | MobileSe                 | nsorData                   |                     |         |                                           |        |                                                                         |         |           |                                                    |
| CURRENT FOLDER                       |                            |                          |                            | 0                   | Aco     | eleration ×                               |        |                                                                         |         |           |                                                    |
| Name 🔻                               |                            |                          |                            |                     | 34      | 4×3 timetable                             |        |                                                                         |         |           |                                                    |
| sensorlog_toeto.mat                  |                            |                          |                            | ^                   |         | Timest                                    | X      | Y                                                                       | Z       |           |                                                    |
| sensorlog_skuska.m                   | at                         |                          |                            |                     | 73      | 12-Apr-202                                | 0.7300 | 1.6663                                                                  | 9.237   | 7 🔺       |                                                    |
| sensorlog_posl.mat                   |                            |                          |                            |                     | 74      | 12-Apr-202                                | 0.7037 | 1.6806                                                                  | 9.077   | 2         |                                                    |
| sensorlog_nove_vol                   | ne.mat                     |                          |                            |                     | 75      | 12-Apr-202                                | 0.7013 | 1.7453                                                                  | 8.976   | 6         |                                                    |
| 1 sensorlog_lift.mat                 |                            |                          |                            |                     | 76      | 12-Apr-202                                | 0.6438 | 1.6615                                                                  | 9.038   | 9         |                                                    |
| 1 sensorlog_dlhe.mat                 |                            |                          |                            |                     | 77      | 12-Apr-202                                | 0.5360 | 1.5609                                                                  | 9.230   | 5         |                                                    |
| sensorlog_bbb.mat                    |                            |                          |                            |                     | 78      | 12-Apr-202                                | 0.5049 | 1.4890                                                                  | 9.640   | 1         |                                                    |
| 🚵 sensorlog aaa.mat                  |                            |                          |                            |                     | 79      | 12-Apr-202                                | 0.6582 | 1.3765                                                                  | 10.119  | 1         |                                                    |
| sensorlog 20200412 235209.mat        |                            |                          |                            |                     | 80      | 12-Apr-202                                | 0.6917 | 1.4004                                                                  | 10.260  | 4         |                                                    |
| sensorlog 2 mat                      |                            |                          |                            |                     | 81      | 12-Apr-202                                | 0.9049 | 1.52/3                                                                  | 10.217  | 3         |                                                    |
| sensoriog 1 mat                      |                            |                          |                            |                     | 82      | 12-Apr-202                                | 0.9815 | 1.6687                                                                  | 10.004  | 1         |                                                    |
| kvvadlo m                            |                            |                          |                            | •                   | 83      | 12-Apr-202                                | 1.0007 | 1./166                                                                  | 9.743   | 1         |                                                    |
| WORKSPACE                            |                            |                          |                            | 0                   | 84      | 12-Apr-202                                | 0.0210 | 1.7004                                                                  | 9.460   | 4         |                                                    |
| ime                                  | Value                      | Size                     | Class                      |                     | 00      | 12-Apt-202                                | 0.9210 | 1.7142                                                                  | 9.402   | 0         |                                                    |
| Acceleration                         | 344×3 time                 | 344×3                    | timetable                  | е                   | 00      | 12-Apr-202                                | 0.4785 | 1.5752                                                                  | 9.54    | 4         |                                                    |
|                                      |                            |                          |                            |                     | COM     |                                           | 0.4705 | 1.4770                                                                  | 5.505   | 4 ¥       |                                                    |
|                                      |                            |                          |                            |                     | COM     |                                           |        |                                                                         |         |           |                                                    |

Obr. č. 4 Matlab Online

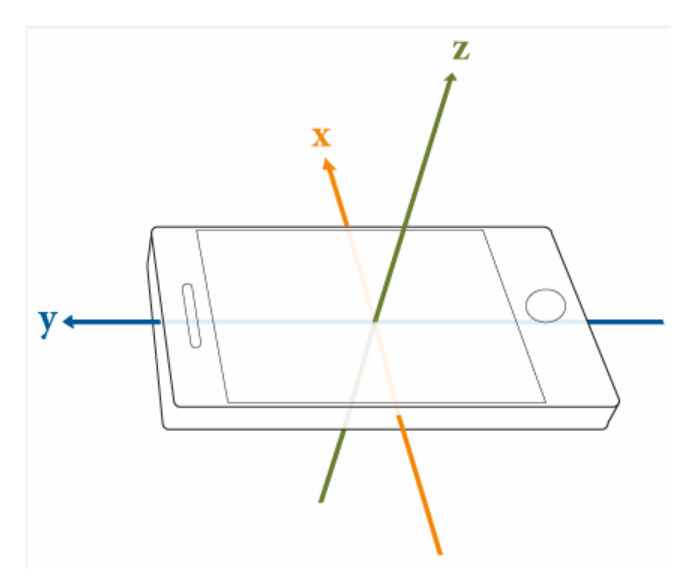

Obr. č. 5 Orientácia zariadenia

Na ukážkový príklad jednoduchého spracovania dát bol použitý snímač zrýchlenia, resp. Accelerometer, ktorý sníma hodnoty zrýchlenia v osi x, y a z (orientácia osí - pozri *obr. č. 5*). Údaje boli zaznamenávané počas jednoduchého experimentu pod názvom – kyvadlo, kde bol mobil zavesený na tenkej šnúrke a následne rozkývaný. Pomocou nižšie uvedeného kódu sa dostaneme k zaznamenaným údajom. Na následnú analýzu ich môžeme trebárs vykresliť (pozri na *obr. č. 6*).

```
close all
clear all
load('sensorlog bbb.mat') % 'meno nasho suboru s datami typu .mat'
% Acceleration.Properties;
Acceleration.Properties.DimensionNames = {'Time' 'Data'};
% elapsedTime = max(Acceleration.Time) - min(Acceleration.Time);
% elapsedTime.Format = 's';
t = Acceleration.Time;
% d = Acceleration.Data;
% plot(t,d)
x = Acceleration{:,1};
y = Acceleration{:,2};
z = Acceleration{:,3};
a = sqrt(x.^2 + y.^2 + z.^2);
figure(1)
plot(t,x)
hold on
plot(t,y)
plot(t,z)
plot(t,a)
legend('AccData.X [m/s^2]','AccData.Y [m/s^2]','AccData.Z [m/s^2]','a
[m/s^2]','location', 'best');
xlabel('Time');ylabel('Data');grid on;
h=title('Casove priebehy nameranych hodnot zrychlenia v jednotlivych
osach');
set(h, 'fontsize',12);
hold off
```

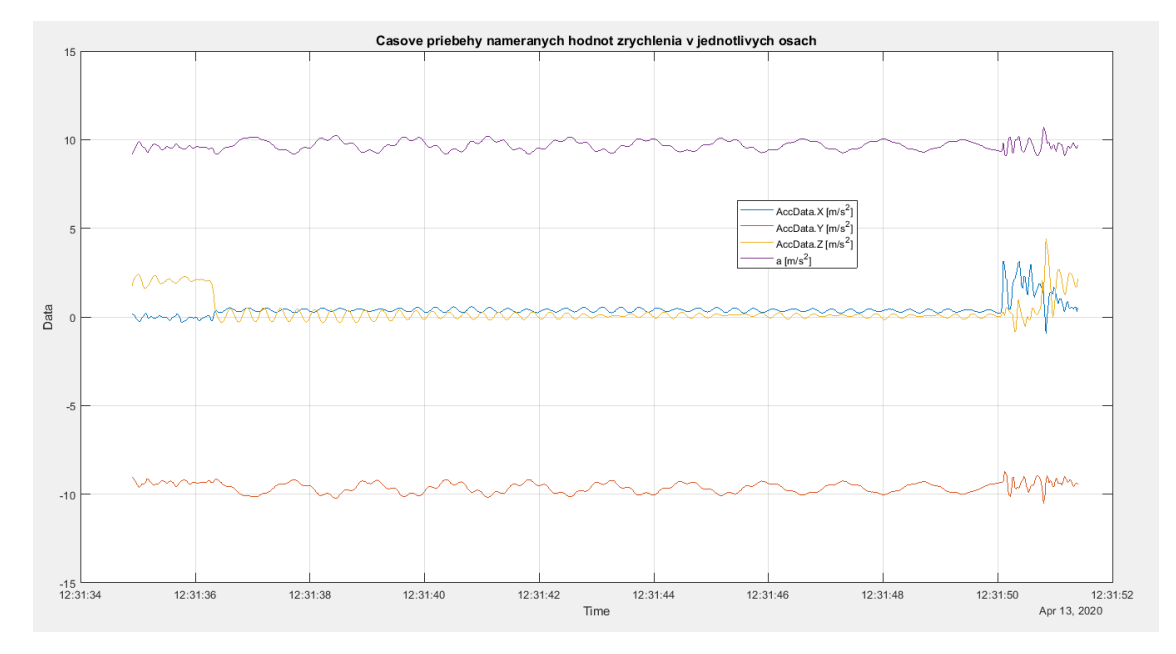

Obr. č. 6 Vykreslenie časových priebehov zosnímaných hodnôt